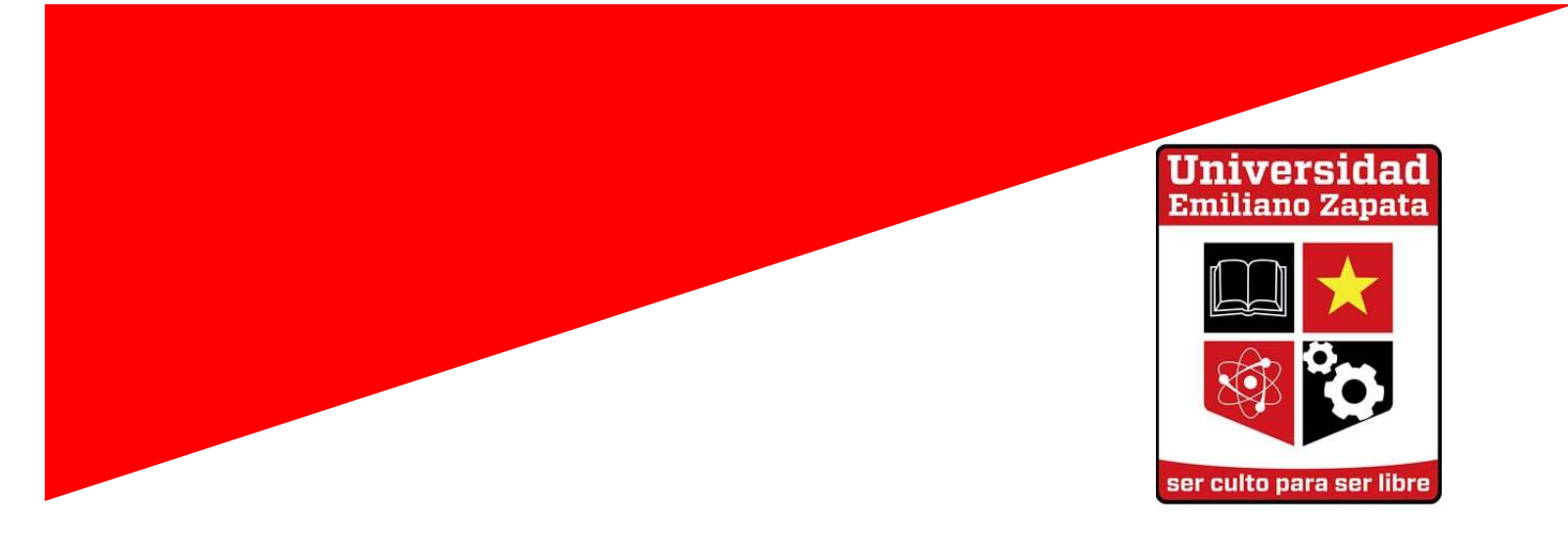

# Uso de Moodle

# Manual para docentes

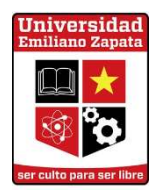

# **Universidad Emiliano Zapata**

#### **UNEZ Modalidad Mixta**

#### Misión

Formar hombres y mujeres cultos, con un alto nivel de preparación profesional, solidarios y con espíritu de servicio, comprometidos con las necesidades sociales y con las profundas transformaciones que demanda el país.

#### Visión

Una institución con responsabilidad social, que sobre la base de la calidad de su planta docente, sus servicios educativos y sus planes y programas de estudio, forme profesionales con alto nivel y preserve, difunda y genere cultura, ciencia e innovación tecnológica en beneficio del pueblo.

#### Objetivo

En este manual se visualizará y explicará la manera en la que el usuario puede trabajar dentro de la plataforma que ofrece UNEZ.

# 1. Página Principal

Si deseas ingresar a la plataforma educativa de Moodle de la Universidad Emiliano Zapata, tienes dos opciones para hacerlo, atreves de:

• La página principal de la plataforma educativa de Moodle se encuentra en la siguiente dirección electrónica <u>https://unez.edu.mx/enlinea/login/index.php</u>

| oj Correo: Ing. Manuel Martinez - 🔿 🗙 🌀 Universidad Emiliano Zapata: Ent 🗙 🕂 | - 0 X                        |
|------------------------------------------------------------------------------|------------------------------|
| ← → C 🏠 🔒 unez.edu.mx/enlines/login/index.php                                | ९ 🖈 🗉 🔼 😝 ।                  |
| Av Rodrigo Gômez S/N, Sector Heroico, 64260 Monterrey, NL, México 💦 🕐 🍈      | Usted no se ha identificado; |
| Docente     Portal Web UNEZ                                                  |                              |
| Reglamento Escolar                                                           |                              |
| C Archivos privados                                                          |                              |
|                                                                              |                              |

• O a través de la pagina principal de la UNEZ en el siguiente link: <u>https://unez.edu.mx/</u>

| og Correo: Ing. Manuel Martinez - 🔿 🗙 🦁 UNEZ - Universidad Emiliano Zap 🗙 🕂 |                             |                                  |                     |     | 9 <u>—</u> | ٥ | × |
|-----------------------------------------------------------------------------|-----------------------------|----------------------------------|---------------------|-----|------------|---|---|
| $\leftrightarrow$ $\rightarrow$ X $\triangle$ O unez.edu.mx                 |                             |                                  |                     | २ 🕁 |            | 8 |   |
| Av. Rodingo Gómez S/N, Sector Heroizo, 64260 Monterrey, N.L. México         |                             |                                  | 9600                |     |            |   |   |
| UNEZ                                                                        | > Oferta Educativa > Admisi | nes > Estudiantes > CENDI ><br>▽ | • RENUPS > Contacto |     |            |   |   |
|                                                                             |                             | > Educación a Distancia          |                     |     |            |   |   |
|                                                                             | Emiliano Zapata             | > Biblioteca                     |                     |     |            |   |   |
|                                                                             |                             | > Bolsa de Trabajo               |                     |     |            |   |   |
|                                                                             | <b>C</b>                    | > Calendarios                    | $\backslash$        |     |            |   |   |
|                                                                             | ser culto para ser libro    | > Consulta Calificaciones        | $\backslash$        |     |            |   |   |
|                                                                             |                             | > Horarios de Clase              | $\backslash$        |     |            |   |   |
|                                                                             | $\mathbf{Q}_{\mathbf{i}}$   | > Reglamento Interno             |                     |     |            |   |   |
|                                                                             |                             |                                  | $\backslash$        |     |            |   |   |

# 2. Inicio de sesión por primera vez.

Al iniciar por primera vez en la plataforma Moodle de la UNEZ, es prudente cambiar la contraseña a una confiable y segura de acuerdo a tus necesidades.

|                                   | tor Heróico, 64260 Monterrey, NL, Méxic                                                                        | ) 🕐 🕐 🍅 🗙                                                                                                    | Elren Guerra Hernandez 🐸                                                              |
|-----------------------------------|----------------------------------------------------------------------------------------------------|----------------------------------------------------------------------------------------------------|---------------------------------------------------------------------------------------|
| Área personal<br>Inicio del sitio | Universidad<br>Enlines Septe<br>September 2015                                                                 |                                                                                                    |                                                                                       |
| Calendario                        | der culte pans een libre:                                                                                      |                                                                                                    |                                                                                       |
| Archivos privados<br>Mis cursos   | Efren Gue                                                                                                    | ra Hernandez <sup>• Mensaje</sup>                                                                                    |                                                                                       |
| Administración del sitio          | Área personal / Preferencias / Cuento                                                                          | de usuarlo / Cambiar contraseña                                                                                      |                                                                                       |
|                                   | Para continuar, deberá cambiar su con                                                                          | raseña.                                                                                                    | ×                                                                                     |
|                                   | Camblar contraroña                                                                                             |                                                                                                    |                                                                                       |
|                                   | Cambiar contrastina                                                                                            |                                                                                                    |                                                                                       |
|                                   | Nombre de usuarlo                                                                                              | efrenguerra                                                                                                    |                                                                                       |
|                                   | Nombre de usuario                                                                                              | efrenguerra<br>La contraseña debería tener al menos 8 caracter(es), al menos 1 díg<br>allanuméricos como 5×, o 4     | sto(s), al menos 1 minúscula(s), al menos 1 mayúscula(s), al menos 1 caracter(es) no  |
|                                   | Contraseña octual                                                                                              | etrenguerra<br>La contraseña deberta tener al menos 8 caracter(es), al menos 1 dío<br>atranuméricos como 1,-, o #    | gito(s), al menos 1 minúscula(s), al menos 1 mayúscula(s), al menos 1 caracter(es) no |
|                                   | Cantraseña actual<br>Nombre de usuario<br>Cantraseña actual<br>Nueva contraseña                                | etrenguerra<br>La contraseña debería tener al menos 8 caracter(es), al menos 1 dío<br>atranuméricos como *, o 8<br>0 | gito(s), al menos 1 minúscula(s), al menos 1 mayúscula(s), al menos 1 caracter(es) no |
|                                   | Contraseña actual<br>Nombre de usuario<br>Contraseña actual<br>Nueva contraseña<br>Nueva contraseña (de nuevo) | etenguerra La contraseña debería tener al menos 8 caracter(es), al menos 1 dig atranuméticos como 1, o 4             | gite(t), ol menos 1 minúscula(t), ol menos 1 mayúscula(t), ol menos 1 caracter(es) no |

Si deseas editar tu perfil y completar tu información personal, puedes acceder a tu perfil dando clic en tu nombre, situado en la esquina superior derecha de la pantalla.

|                     |              | -          | ٥           | 5 |
|---------------------|--------------|------------|-------------|---|
|                     |              | 1          |             |   |
| 🐥 🗩 Efren C         | Guerra Herno | indez      | <u> </u>    |   |
|                     | 🚯 Área p     | persona    | <b>1</b> ]] |   |
|                     | 🔒 Perfil     |            |             |   |
|                     | 🖽 Calific    | acione     | S           |   |
|                     | 🗩 Menso      | ajes       |             |   |
|                     | 🔑 Prefer     | encias     |             |   |
|                     | 🕩 Salir      |            |             |   |
| Archivos privac     | a Camb       | oiar rol a |             |   |
| No hay archivos dis | ponibles     |            |             |   |
| Gestionar archivos  | privados     |            |             |   |
| Línea de fiempo     | þ            |            |             |   |
|                     |              |            |             |   |

Se desplegará la información general del usuario, haz clic en la opción *Editar Perfil* y llena las secciones que te faltaron.

|                            |                                                 | /                                          |                                  |                          |
|----------------------------|-------------------------------------------------|--------------------------------------------|----------------------------------|--------------------------|
| 🚯 Área personal            | Área perional / Perfil                          |                                            | Restablecer página a por defecto | Personalizar esta página |
| Calendario                 |                                                 |                                            |                                  |                          |
| 🗅 Archivos privados        | Detalles de usuario<br>Editar perfil            | Informes<br>Registros de hoy               |                                  |                          |
| 🔑 Administración del sitio | Dirección de correo<br>jmmartin1979@hotmail.com | Todas las entradas<br>Diagrama de informe  |                                  |                          |
|                            | País<br>México                                  | Informe completo<br>Sesiones del navegador |                                  |                          |

Si deseas adjuntar una foto de perfil, ve a la sección *Imagen del usuario* y haz clic en el ícono que se muestra en la imagen.

| Imagen actual  | Ninguno                          |                                                                             |
|----------------|----------------------------------|-----------------------------------------------------------------------------|
| Imagen nueva 🕐 |                                  | Tamaño máximo para nuevos archivos: 10MB, número máximo de archivos adjunto |
|                |                                  | ** = **                                                                     |
|                |                                  |                                                                             |
|                |                                  |                                                                             |
|                | Duade arrestrar v entar archives | s anui nars añadirins                                                       |

En la ventana emergente haz clic en **Seleccionar archivo**. Selecciona el archivo deseado en formato (.jpg), el cual deberá pesar menos de 1MB, y haz clic en **Subir** este archivo.

| <b>m</b> Archivos locales   |                                                    | *** ·= | 1 |
|-----------------------------|----------------------------------------------------|--------|---|
| <b>m</b> Archivos recientes |                                                    |        |   |
| 👝 Subir un archivo          | Adjusto                                            |        |   |
| 🔊 Descargador URL           | Seleccionar archivo Ningún archivo seleccionado    |        |   |
| <b>m</b> Archivos privados  | Guardar como                                       |        |   |
| 🇊 Wikimedia                 |                                                    |        |   |
|                             |                                                    |        |   |
|                             | Autor                                              |        |   |
|                             | Ing. José Manuel Martinez Martinez                 |        |   |
|                             | Seleccionar licencia Todos los derechos reservados | ٠      |   |
|                             |                                                    |        |   |

Las siguientes secciones son opcionales, al finalizar haz clic en el botón

# Actualizar Información Personal.

| Nombres adicio | ales                                          |  |
|----------------|-----------------------------------------------|--|
| Intereses      |                                               |  |
| Opcional       |                                               |  |
|                | Actualizar información personal               |  |
|                | En este formulario hay campos obligatorios *. |  |

# 3. Pantalla de inicio

- **Columna Izquierda:** Barra de menú (*Mis Cursos, Calendario personal, Archivos privados e Inicia del Sitio*).
- Columna Central: Cursos disponibles y avisos.
- Columna Derecha: Otros bloques de apoyo (Calendario).

| anual - efren.guerra.hernande: X | Aldea 🗙 🛣 Área personal                                           | × +     |                                     | - 0                                                         |
|----------------------------------|-------------------------------------------------------------------|---------|-------------------------------------|-------------------------------------------------------------|
| C  unez.edu.mx/enlinea/          | my/                                                               |         |                                     | ☆<br>◆                                                      |
| lodrigo Gómez S/N, Sect          | or Heróico, 64260 Monterrey, NL, México<br>Vista general de curso |         |                                     | Erren Guerra Hernandez                                      |
| Área personal                    |                                                                   |         |                                     | No hay actividades previstas                                |
| Inicio del sitio                 | ▼ Todos (excepto los ocultos) ▼                                   |         | 12 Nombre del curso - III Tarjeta - |                                                             |
| Coloradora                       |                                                                   |         |                                     | Usuarios en línea                                           |
| Calendario                       |                                                                   |         |                                     | 2 usuarios online (últimos 5 minutos)                       |
| Archivos privados                | $\prec \rightarrow \longleftrightarrow$                           |         |                                     | Efren Guerra Hernandez A Ina, José Manuel Martínez Martínez |
| Mis cursos                       | 1 er Teframestre                                                  | ***     |                                     |                                                             |
| Administración del sitio         | Fundamento de Contabilidad                                        |         |                                     | Mis últimas insignias                                       |
|                                  | 0% completado                                                     |         |                                     | No tiene insignias que mostrar                              |
|                                  | Mostrar 12 *                                                      |         |                                     |                                                             |
|                                  |                                                                   |         |                                     | Calendario                                                  |
|                                  |                                                                   |         |                                     | « March 2020 »                                              |
|                                  |                                                                   |         |                                     | lun Mar Mié Jue Vie Sáb Dom                                 |
|                                  |                                                                   |         |                                     |                                                             |
|                                  |                                                                   |         |                                     | 2 3 4 5 6 7 6<br>9 10 11 12 13 14 15                        |
|                                  |                                                                   |         |                                     | 16 17 18 19 20 21 22<br>23 24 25 26 27 28 29                |
|                                  |                                                                   |         |                                     | 30 31                                                       |
|                                  |                                                                   |         |                                     | Eventos próximos                                            |
|                                  |                                                                   |         |                                     | No hay eventos próximos                                     |
|                                  |                                                                   |         |                                     | ir al calendario                                            |
|                                  | Resumen de conservación de datos                                  |         |                                     | Activar Windows<br>Ve a Configuración para activar Windows. |
| anual de Ususadocx 🔹 🛱           | Manual de Ususadocx                                               |         |                                     | Mostrar te                                                  |
| O Escribe aquí para buscar       | o H 🧧 📄 🔒 🗲                                                       | 1 👩 🥐 📲 |                                     | へ (4)) 🌰 🗊 👯 ESP 10:57 a.1                                  |

Nota: Es importante mencionar que los bloques que están al inicio de la sesión, pueden ser totalmente distintos a los bloques que aparecen una vez dentro de un curso.

# 4. Área personal

Este bloque contiene una barra de menú donde se encuentra links de direccionamiento a la pagina de inicio, archivos privados, calendario de actividades y las asignaturas a cursar.

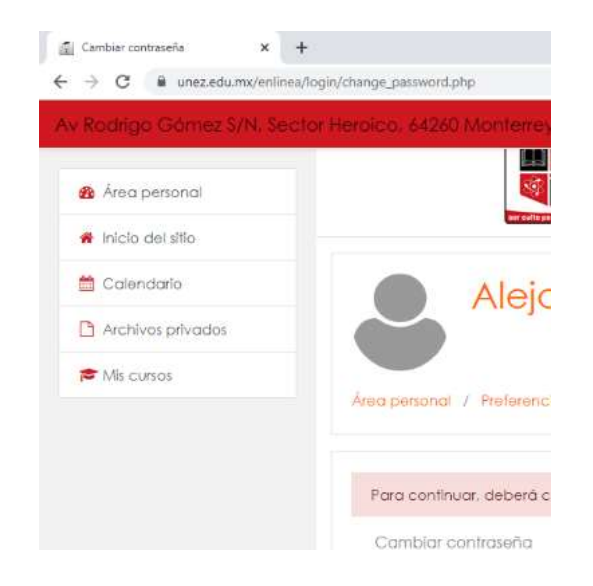

En la opción de *Área personal* aparecerá una lista con los cursos a los que tiene acceso el docente, para entrar al curso solo basta con dar clic en el nombre.

Nota: Si el docente no ve ningún curso, no quiere decir que no tenga acceso a la plataforma o que no esté dado de alta en la materia, más bien es problema de asignación de materia.

# 5. Usuarios en Línea

Este bloque muestra los usuarios que han ingresado a la plataforma durante los últimos 5 minutos. Si se mantiene el cursor sobre el nombre de alguno de los usuarios, se te indicará cuánto tiempo hace que esa persona ha estado activo en el curso.

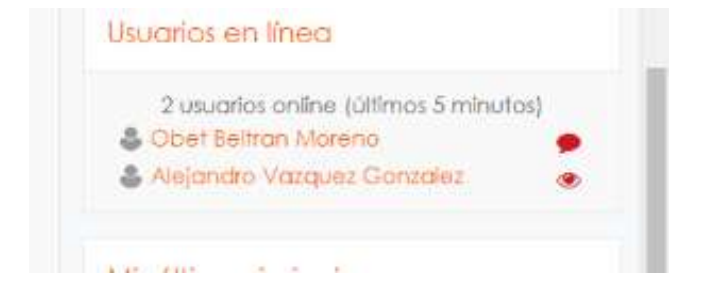

Da clic sobre el ícono de mensaje que está al lado del nombre; para enviar un mensaje privado a esa persona. Se abrirá una ventana emergente donde debes escribir el texto del mensaje y después da clic en el botón Enviar mensaje.

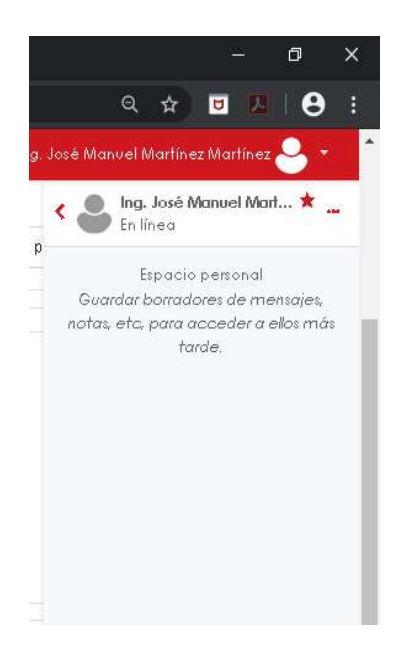

# 6. Calendario

Muestra el calendario del mes presente, en este bloque se visualizan las actividades próximas a vencer.

| sia mensoai deraix | ida para: Todos los curso | os 🗢 |            |      |     | Nuevo even |
|--------------------|---------------------------|------|------------|------|-----|------------|
| January 2020       |                           |      | February 2 | 2020 |     | March 2020 |
| Lun                | Mar                       | Mié  | Jue        | Vie  | Sáb | Dom        |
|                    |                           |      |            |      | 1   | 2          |
| 3                  | 4                         | 5    | 6          | 7    | 8   | 9          |
| 10                 | 11                        | 12   | 13         | 14   | 15  | 16         |
| 17                 | 18                        | 19   | 20         | 21   | 22  | 23         |
| 24                 | 25                        | 26   | 27         | 28   | 29  |            |

Nota: Puede haber actividades que no se tomen en cuenta para evaluación y por esta razón no aparecen en el cuadro calificador. En caso de duda, comentarlo con el Coordinador Académico.

# Panel de Control

Muestra tus próximos eventos importantes o tareas por revisar.

| edu.mx                   | /my/<br>tor Heróico, 64260 Monterrey, NL, México | 💌 🗗 💩 🗙                 |                              |                                     | 🌲 🗩 Efren Guerro                                 | a Hernandez 📿          |
|--------------------------|--------------------------------------------------|-------------------------|------------------------------|-------------------------------------|--------------------------------------------------|------------------------|
| Área personal            | Universidad<br>Emiliae Zepte                     |                         |                              |                                     |                                                  |                        |
| Inicio del sitio         | <b>S</b>                                         |                         | SU                           | panel de co                         | ontrol                                           |                        |
| Calendario               |                                                  |                         | EX                           | bloque de línea                     | de tiempo muestra tus p                          | próximos eventos       |
| Archivos privados        |                                                  |                         | im                           | portantes y tare                    | as.                                              |                        |
| Mis cursos               | Cursos accedidos recientemente                   |                         | Pu                           | ede elegir entre<br>mana, próximo i | e mostrar las actividades<br>mes o en el futuro. | en la próxima          |
| Administración del sitio |                                                  |                         | Tar                          | mbién puede m                       | iostrar los elementos ya v                       | vencidos.              |
|                          |                                                  |                         |                              |                                     | Anterior Siguier                                 | nte Terminar           |
|                          |                                                  | No hay cursos reclentes |                              | 1                                   | Línea de tiempo                                  |                        |
|                          | Vista general de curso                           |                         |                              |                                     | 0 -                                              | 15                     |
|                          | ▼ Todos (excepto los ocuitos) ▼                  | (                       | I≗ Nombre del curso ≁ III Ta | rjeta 👻                             | No hay actividad                                 | des previstas          |
|                          | 1 er Tetramestre<br>Fundamento de Contabilidad   |                         |                              | 1                                   | Usuarios en línea<br>2 usuarios online (út       | timos 5 minutos)       |
|                          | 0% completado                                    |                         |                              |                                     | Efren Guerra Hernan Ing. José Manuel Ma          | dez<br>rtínez Martínez |
|                          |                                                  |                         |                              |                                     |                                                  |                        |

#### **Cursos Recientes**

Muestra los cursos a los cuales han sido visitados por última vez, lo que permite volver a acceder rápidamente de nuevo.

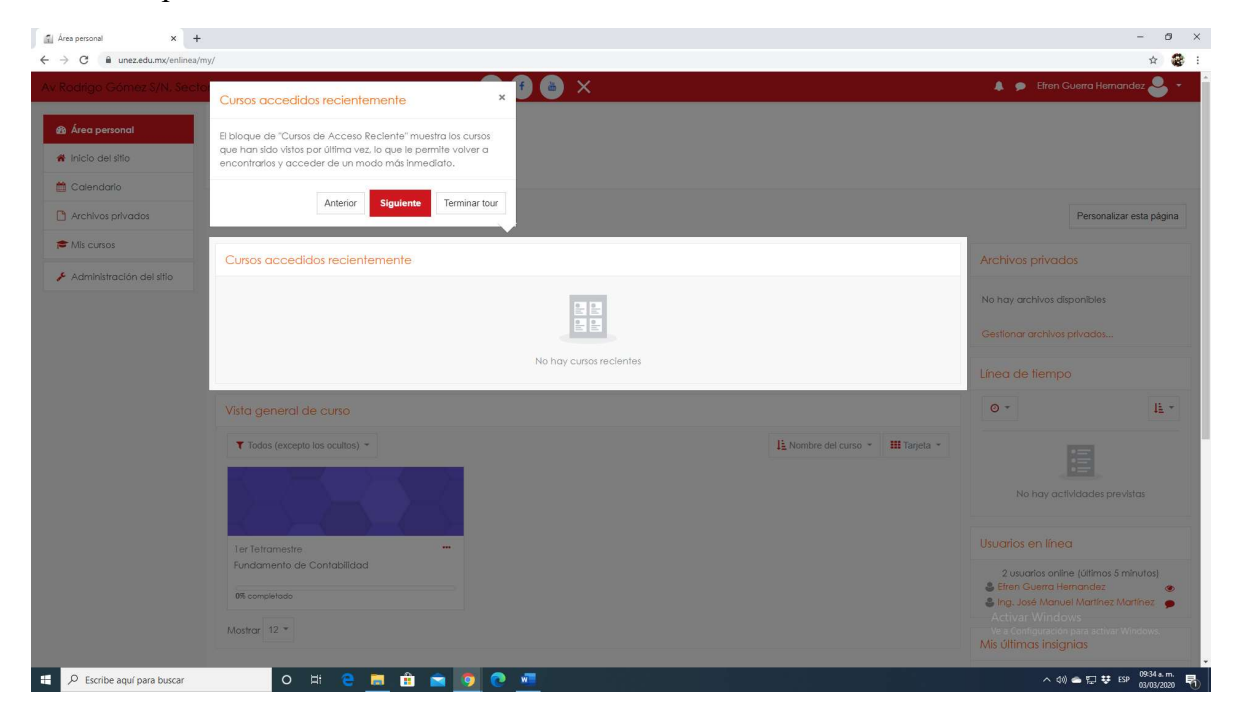

# Vista General

En esta sección se muestran todos los cursos a los que fue asignado como docente, así como también el avance que se lleva de la asignatura.

| odrigo Gómez S/N, Sec    | or Heróico, 64260 Monterrey, NL, México 🛛 🕐 🥌 👜                  | ×                                | 🜲 🗩 Efren Guerra Hernandez 🍚                              |
|--------------------------|------------------------------------------------------------------|----------------------------------|-----------------------------------------------------------|
| Área personal            | ₩ <mark>★</mark><br>⊗ <b>°o</b>                                  |                                  |                                                           |
| Inicio del sitio         | And realing associated (Serv                                     |                                  |                                                           |
| Calendario               |                                                                  |                                  | Personalizar esta pág                                     |
| Archivos privados        | Vista general de curso ×                                         |                                  |                                                           |
| Mis cursos               | El bloque de "Información General del Curso" muestra todos los   |                                  | Archivos privados                                         |
| Administración del sitio | cursos en los que se esta inscrito.                              |                                  | No hay archivos disponibles                               |
|                          | pasado o en el futuro, o los cursos activalmente en custo, en el |                                  | Certioner archiver privador                               |
|                          | Anterior Siguiente Terminar tour No how                          | ursos recientes                  | Costional archives privates                               |
|                          |                                                                  | 030316-001163                    | Línea de tiempo                                           |
|                          | Vista general de curso                                           |                                  | © ~ [i                                                    |
|                          | ▼ Todas (excepto los ocultos) -                                  | 📙 Nombre del curso 👻 🗰 Tarjeta 👻 |                                                           |
|                          |                                                                  |                                  | 12 A                                                      |
|                          |                                                                  |                                  | No hay actividades previstas                              |
|                          | Ter Tetramestre                                                  |                                  | Usuarios en línea                                         |
|                          | Fundamento de Contabilidad                                       |                                  | 2 usuarios online (últimos 5 minutos)                     |
|                          | 0% completado                                                    |                                  | Etren Guerra Hernandez Ing. José Manuel Martínez Martínez |
|                          | Mostrar 12 👻                                                     |                                  | And chinese Jakan come .                                  |
|                          |                                                                  |                                  | Vis Configuración para activar Windows                    |

#### Inicio de curso asignado

Aquí se muestra el nombre de la materia, una pequeña introducción la cual la visualizan los alumnos, así como también las herramientas necesarias para el alumno durante el curso (contenidos, metodología, calendario de actividades, antología, apoyo didáctico y un foro general de dudas).

| Nonline Converse Virt. Source Verse Virt. Source Verse Verse Verse                                                                                                    |                                                                                                    |                                                                                                    |                                                                                                    |
|----------------------------------------------------------------------------------------------------|----------------------------------------------------------------------------------------------------|----------------------------------------------------------------------------------------------------|----------------------------------------------------------------------------------------------------|
|                                                                                                    |                                                                                                    | er Herólico, 64260 Monterrey, NL, México 🕐 🥑 🍅 🗙                                                                                                    | 🐥 🗩 Efren Guerra Hernandez 🐣 👻                                                                                                    |
| Antiporte Antiporte An                                                                                                    | F FC                                                                                                    |                                                                                                    |                                                                                                    |
| Notation   Notation   Notat                                                                                                    | Participantes                                                                                                    |                                                                                                    |                                                                                                    |
| Comparison       Comparison       Comparison <td>Insignias</td> <td>runadmenio de Contabilidad</td> <td></td>                                                                                                    | Insignias                                                                                                    | runadmenio de Contabilidad                                                                                                    |                                                                                                    |
| cultacionaria   timorialia   famorialia   famorialia <                                                                                                    | Competencias                                                                                                    | Area perional / Mis curios / PC                                                                                                    |                                                                                                    |
| Benverida Benverida Be                                                                                                    | Calificaciones                                                                                                    |                                                                                                    |                                                                                                    |
| among 1       mong 2         bmong 4       mong 3         bmong 4       mong 3         bmong 4       mong 4         bmong 4       mong 4 </td <td>Blenvenida</td> <td>Bienvenida</td> <td>Su progress</td>                                                                                                    | Blenvenida                                                                                                    | Bienvenida                                                                                                    | Su progress                                                                                                    |
| sense 3       Image: Sense 3       Image: Sense                                                                                                    | Semana 1                                                                                                    |                                                                                                    |                                                                                                    |
| Among 3     Import 2       Smoog 4     Import 2       Smoog 4     Import 2 <td< td=""><td>Semana 2</td><td></td><td></td></td<>                                                                                                    | Semana 2                                                                                                    |                                                                                                    |                                                                                                    |
| Immod 1       Immod 2       Immod 3       Immod 4       Immod 4                                                                                                    | Semana 3                                                                                                    |                                                                                                    |                                                                                                    |
| Amono 5       Emission 4       Improve 6       Number of 0       Number of 0       <                                                                                                    | Semana 4                                                                                                    |                                                                                                    |                                                                                                    |
| Immundi e la alignativa de la redundancia de Contrabilidad, que partences e al las telementes de la telementes de la telementes                                                                                                    | Semana 5                                                                                                    | Estimado alumnia:                                                                                                    |                                                                                                    |
| Ismono 7<br>Amo personal<br>Isino de la factoria de la factoria de la                                                                                                    | Semana 6                                                                                                    | Bienvenido a la asignatura de Fundamento de Contabilidad que pertenece al 1er. tetramestre de la carrera de Licenciado en Administración de Empresas, mediante el au                                                                                                    |                                                                                                    |
| Ana panand     jkong       Inici daria <ul> <li>Contradica</li> <li>Contradica</li></ul>                                                                                                    |                                                                                                    |                                                                                                    | il conoceras e Identificar la Contabilidad, entender el por                                                                                              |
| lede da life<br>Codenoio<br>Activa privados<br>Activa privados<br>Activa privados<br>Activa privados<br>Activa privados<br>Activa privados<br>Activa privados<br>Activa privados<br>Activa privados<br>Activa privados<br>Activa privados<br>Belodos<br>Activa privados<br>Belodos<br>Belodos | Semana 7                                                                                                    | es considerada el lenguaje de los negocios, y su importancia para lodas las Empresas, así como comprender e identificar los tipos de Contabilidad empleados<br>Empresa, para preparar, presentar adecuada y oportunamente la Información financiera de la Empresa siempre apegados a los principios de contabilidad Geno                                                                                                    | il conoceras e Identificar la Contabilidad, entender el por<br>por los diferentes usuarios de la Información financiera de<br>rralmente aceptados.       |
| Coleradorio     Contenidados       Archivas phivadas     Coleradorio da actividadas       Ma cunas     Coleradorio da actividadas       Administración del sito     Coleradorio da actividadas       Administración del sito     Control da actividadas       Administración del sito     Control da actividadas       Administración del sito     Control da actividadas       Administración del sito     Control da actividadas       Administración del sito     Control da actividadas       Control da actividadas     Control da actividadas                                                                                                    | Semana 7<br>Área personal                                                                                                   | es considerados el lengueje de los negocios, y su importencios para lodas las Empresas, suí como comprender ei dentificar los Tipos de Cantabilidad empleados<br>Empresas, para preparar, presentar adecuada y oportunamente la Información financiera de la Empresa siempre apegados a los principios de contabilidad Gene<br>júxico:                                                                                         | e conceeras e identificar la Contabilidad, entender el pos<br>por los diferentes usuarios de la Información financiera de<br>rralmente aceptados.        |
| Activas privadas Activas privadas Activa                                                                                                    | Semana 7<br>Área personal<br>Inicio del sitio                                                                               | es considerada el lengueje de los negocios, y su importancio para lodas las Empresas, así como comprender el dentificar los Tipos de Contabilidad empleados<br>Empresa, para preparar, presentar adecuada y oportunamente la Información financiera de la Empresa siempre apegados a los principios de contabilidad Genu<br>júxros                                                                                             | d conceras e identificar la Contabilidad, entender el por<br>cor los diferentes usuarios de la información financiera de<br>traimente aceptados.         |
| Mit curvet       Cardinalizades de la divisió de la divisió                                                                                                    | Semana 7<br>Área personal<br>Inicio del sitio<br>Calendario                                                                 | es considerada el lengueje de los negocios, y su importancio para todas los Empresas, así como comprender el dentificar los Tipos de Contabilidad empleados<br>Empresas, para preparar, presentar adecuada y oportunamente la Información financiera de la Empresa siempre apegados a los principios de contabilidad Gener<br>géxico:                                                                                          | d'aoncerars e identificar la Contabilidad, entender el por<br>por los differentes vuencia de la información financiera de<br>ratimente aceptados.        |
| Administraction del sitio                                                                                                    | Semona 7<br>Area personal<br>Inicio del atto<br>Catendario<br>Archivos privadas                                             | es contidereda el lengueje de los negocios, y su importenciós para fodas las Empresas, atí como comprender el dentificar los Tipos de Cantabilidad empleadas<br>Empresas, para prepara, presenter a decivado y oportunamente la Intermación financiera de la Empresa isiempre espegados a los principios de contabilidad Gen-<br>júxicol                                                                                       | d'eoncerva e latentificar la Contribuidad, entender el pos<br>por la diferente aucuralos de la Información financiera de<br>ratimiente aceptados.        |
| Antogo     Activar Windows     Ve a Configuración pan activar Window                                                                                                    | Semana 7<br>Área personal<br>Inicio del sitto<br>Calendario<br>Archivos privados<br>Nis cursos                              | es contidereda el lengueje de los negocios, y su importanecio para todas los Empresas, aú como comprender el dentificar los Tipos de Cantabilidad empleados<br>Empresas, para preparar, presentar adecivado y oportunamente la Intermación financiera de la Empresa isiempre espegados a los principios de contabilidad Gene<br>júxicol<br>Contenidas<br>Metodologio                                                           | d'annoenses l'atentificat la Contributidad, entender el poso<br>relativa differente una contra de la información financiero de<br>restruente aceptation. |
| Appyo ddoctroo Ve a Contiguración para activar Window                                                                                                    | Semana 7<br>Área perional<br>Inicio del sitio<br>Calendario<br>Archivos privados<br>Mis cursos<br>Administractión del sitio | es contidereda el lengueje de los negocios, y su importenencio para todas las Empresas, al é como comprender el dentificar los Tipos de Cantabilidad empleados<br>Empresas, para preparar, presentar adecivada y oportunamente la Información financiera de la Empresa isempre expegados a los principios de contabilidad Gene<br>giborcol<br>Cantaridas<br>Cantaridas<br>Cantaridas<br>Cantaridas<br>Cantaridas<br>Cantaridas | d'annoense i latentificat la Contributidad, entender el pos<br>en la differente activita de la Información financiera de<br>tratmente aceptados.         |
|                                                                                                    | Semana 7<br>Área perional<br>Inicio del sitio<br>Calendario<br>Archivos privados<br>Mis cursos<br>Administración del sitio  | es contidereda el lengueja de los negocios, y su importancia para lodas las Empresas, aci a como comprender el definitar los Tipos de Cantabilidad empleadas<br>Empresas, para preparar, presenter adecuada y oportunamente la Intermación financiera de la Empresa isempre opegados a los principios de contabilidad Gen<br>júscroi<br>Canteridas.<br>Canteridas.<br>Canteridas.<br>Canteridas.<br>Canteridas.<br>Canteridas. | d'anocenses l'dentificar la Contrbuildad, entender el pos<br>prior a differente aurorita de la Información financiera de<br>ratmente aceptados.          |

#### Actividades y Contenidos

En esta sección verán las actividades asignadas por semanas, así como los recursos y criterios a evaluar para la actividad, desde aquí también se podrán poner activas las semanas consecutivas

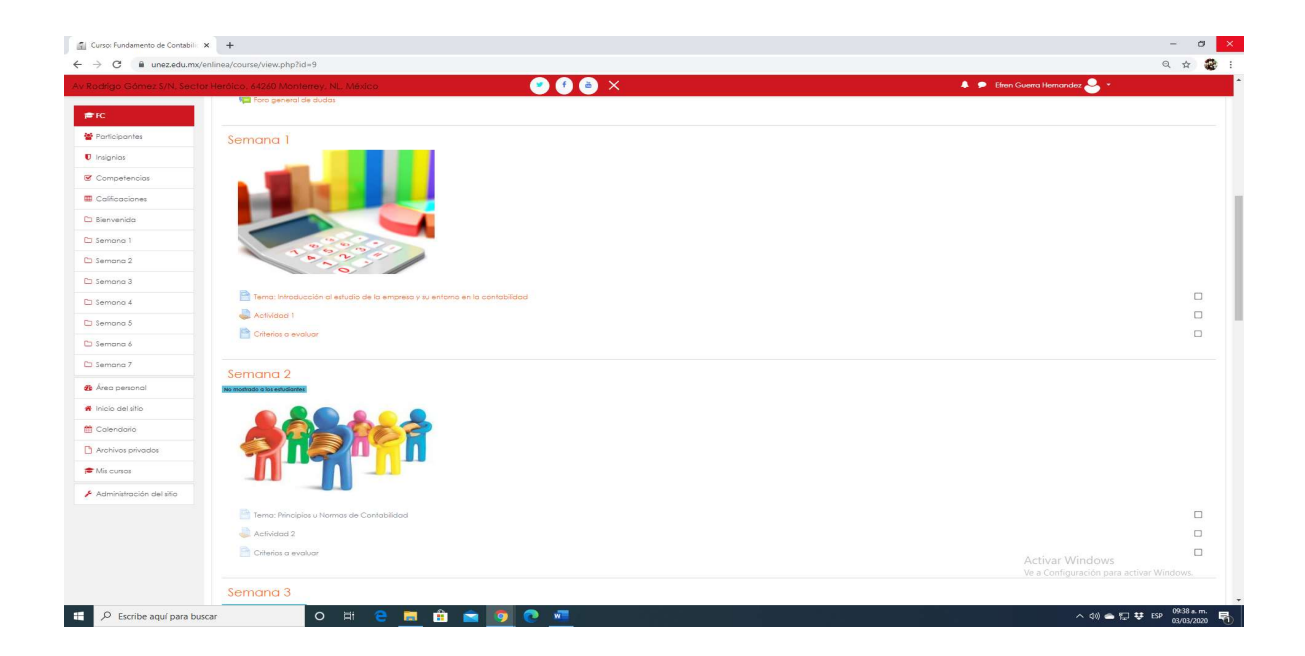

#### Actividad

Al seleccionar una actividad el docente podrá ver cuántos alumnos están dados de alta en su materia, cuantos ya enviaron sus actividades y cuantas actividades están pendientes de evaluar. Se muestra las fechas y horas de entrega de las tareas la cuales se pueden modificar accediendo al icono indicado.

| odrigo Gómez \$/N, \$ec  | stor Herólco, 64260 Monterrey, NL, México                                     | 🎽 🕤 🍅 🗙                                      | 🐥 🗭 Elren Guerra Hernandez ڂ 🍷                              |
|--------------------------|-------------------------------------------------------------------------------|----------------------------------------------|-------------------------------------------------------------|
| FFC                      |                                                                               |                                              |                                                             |
| Participantes            |                                                                               |                                              |                                                             |
| Insignias                |                                                                               |                                              |                                                             |
| Competencias             | Eundamento de Contabilidad                                                    |                                              |                                                             |
| Colificaciones           | Área personal / Mis oursos / FC / Semana 1 / Actividad 1                      |                                              |                                                             |
| l Bienvenida             |                                                                               |                                              |                                                             |
| Semana 1                 | Actividad 1                                                                   |                                              |                                                             |
| Semana 2                 | Conner la importancia de la Contabilidad en las necucias y la vida calidinan. |                                              |                                                             |
| Semana 3                 | Actividad 1.pdf 15 de November de 2019, 17:24                                 |                                              |                                                             |
| Semana 4                 | Sumario de calificaciones                                                     |                                              |                                                             |
| Semana 5                 |                                                                               |                                              |                                                             |
| Semana ó                 | No mostrado a los estudiantes                                                 | No                                           |                                                             |
| Semana 7                 | Freindas                                                                      | 2                                            |                                                             |
| Área personal            | Pendientes por calificar                                                      | 0                                            |                                                             |
| Inicio del sitio         | Fecha de entrega                                                              | Friday, 22 de Navember de 2019, 00:00        |                                                             |
| Calendaria               | Tiempo restante                                                               | La tarea ha vencido                          |                                                             |
| Archivos privados        |                                                                               |                                              |                                                             |
| Mis cursos               |                                                                               | Ver/Colficor todas los entregas Calificación |                                                             |
| Administración del silio |                                                                               |                                              |                                                             |
|                          | Tema: Introducción al estudio de la empresa y su entorno en la contabilidad.  | Iro                                          | Criterios a evalua                                          |
|                          | Resumen de conservación de datos                                              |                                              |                                                             |
|                          | Descorgor lo opp para dispositivos móviles                                    |                                              | Activar Windows<br>Ve a Configuración para activar Windows. |
|                          |                                                                               |                                              |                                                             |

#### Modificación de información de tareas.

En esta sección el docente podrá modificar los tiempos de entrega de cada actividad.

| 11 AL 241 A             | and the second second second           |                                                                          |                                                             |
|-------------------------|----------------------------------------|--------------------------------------------------------------------------|-------------------------------------------------------------|
| ango Gomez s/N, secto   | r Heroico, 64260 Monterrey, NL, Mexico |                                                                          | 🖡 🗭 Etren Guerra Hernandez 🈁 *                              |
| c                       |                                        | 🖩 Muestra la descripción en la página del curso 😝                        |                                                             |
| articipantes            | Archivos adicionales                   | 0                                                                        | Tamaño máximo para archivos nuevos: Sin lí                  |
| ignias                  |                                        |                                                                          |                                                             |
| ompetencias             |                                        |                                                                          |                                                             |
| alficaciones            |                                        |                                                                          |                                                             |
| anvenida                |                                        | Activitied 1                                                             |                                                             |
| mana 1                  |                                        | Photophysical Line                                                       |                                                             |
| mana 2                  | ▼ Disponibilidad                       |                                                                          |                                                             |
| mana 3                  | Permitir entregas desde                | I5 € November € 2019 € 00 € 00 € 📸 <sup>®</sup> Habilitar                |                                                             |
| mana 4                  | Facha da entrega                       |                                                                          |                                                             |
| mana 5                  | recht de ennege                        | 22 • November • 2019 • 00 • 00 • 🗃 <sup>®</sup> Hobilitar                |                                                             |
| mana 6                  | Fecha límite                           | <ul> <li>0</li> <li>11 ● March ● 2020 ● 13 ● 22 ● ● Habilitar</li> </ul> |                                                             |
| mana 7                  |                                        |                                                                          |                                                             |
| ea personal             | Recordarme calificar en                | 29      November      2019      00      00                               |                                                             |
| clo del sitio           |                                        | Mostrar siempre la descripción o                                         |                                                             |
| alendario               | _                                      |                                                                          |                                                             |
| chivos privados         | <ul> <li>Tipos de entrega</li> </ul>   |                                                                          |                                                             |
| s cursos                | Tipos de entrega                       | 🗏 Texto en línea <sub>o</sub> 🖉 Archivos envíados <sub>o</sub>           |                                                             |
| iministración del sitio | Número máximo de archivos subidos      | 20 €                                                                     |                                                             |
|                         | Tamaño máximo de la entrega            | Stillo (fortha cile su inicito (AMR) a                                   | Activar Windows<br>Ve a Configuración para activar Windows. |
|                         |                                        | Sind imite de sobida (sivis) •                                           |                                                             |

#### Calificar una actividad.

Se muestran primeramente los participantes activos de cada materia, así como el estado de la tarea de cada uno de los alumnos. Solo se tiene que seleccionar la opción calificación señalada a continuación para poder tener acceso a la evaluación de la misma.

| Rodrigo Gómez S/N, Sect  | or Heróico, 6426 | 0 Montern      | ay, NL, México          | . 🥑 1                          | 🕈 🍙 🗙                           |              |          |                           |                      |                  | 4                              | 🖢 🗩 Efren Guerra                    | Hernandez 🐣             | -                    |
|--------------------------|------------------|----------------|-------------------------|--------------------------------|---------------------------------|--------------|----------|---------------------------|----------------------|------------------|--------------------------------|-------------------------------------|-------------------------|----------------------|
| FC                       |                  |                | Univer                  | sidad<br>Zapata                |                                 |              |          |                           |                      |                  |                                |                                     |                         |                      |
| Participantes            |                  |                | <b>S</b>                | 0                              |                                 |              |          |                           |                      |                  |                                |                                     |                         |                      |
| Insignias                |                  |                | uner Cullin part        | n ver fillere                  |                                 |              |          |                           |                      |                  |                                |                                     |                         |                      |
| Competencias             | Funde            | amer           | to de (                 | Contabilidad                   |                                 |              |          |                           |                      |                  |                                |                                     |                         |                      |
| Calificaciones           | Área persona     | / Mis curso    | ns / FC / Semi          | ana 1 / Actividad 1 / Califica | ando                            |              |          |                           |                      |                  |                                |                                     |                         |                      |
| Bienvenida               |                  |                |                         |                                |                                 |              |          |                           |                      |                  |                                |                                     |                         |                      |
| I Semana 1               | Activid          | ad 1           |                         |                                |                                 |              |          |                           |                      |                  |                                |                                     |                         |                      |
| Semana 2                 | Acción sobre     | las calificaci | ones Elegir             | ٠                              |                                 |              |          |                           |                      |                  |                                |                                     |                         |                      |
| Semana 3                 |                  | Imagen         |                         |                                |                                 |              |          | Úllima                    |                      | Comentarios      | Úllima                         |                                     |                         |                      |
| Semana 4                 | Seleccionar      | del<br>usuario | Nombre /<br>Apellido(s) | Dirección de correo            | Estado                          | Calificación | Editor   | modificación<br>(entrega) | Archivos<br>enviados | de la<br>entrega | modificación<br>(calificación) | Comentarios de<br>retroalimentación | Anotación<br>PDF        | Calificació<br>final |
| Semana 5                 | •                | -              | -                       |                                | -                               | -            | -        | -                         | -                    | -                | -                              | -                                   | -                       | -                    |
| Semana 6                 | 0                | 2              | Obet Beltran<br>Moreno  | obeltranm86@gmail.com          | Sin entrega<br>La Tarea está    | Calificación | Editor * | -                         |                      | •                | -                              |                                     |                         |                      |
| I Semana 7               |                  |                |                         |                                | retrasada por:<br>110 días 13   | -            |          |                           |                      | (0)              |                                |                                     |                         |                      |
| Área personal            |                  |                | Alsianska               | alaiandra unica@hatmail.com    | horas                           |              | Editor - |                           |                      |                  |                                |                                     |                         |                      |
| Inicio del sitio         |                  | ĕ              | Vazquez<br>Gonzalez     | dejunaro_vgrezanormal.com      | La Tarea está<br>retrasada por: | Calificación | Callor   |                           |                      |                  | -                              |                                     |                         |                      |
| Calendario               |                  |                |                         |                                | 110 días 13<br>horas            |              |          |                           |                      |                  |                                |                                     |                         |                      |
| Archivos privados        |                  |                |                         |                                |                                 |              |          |                           |                      |                  |                                |                                     |                         |                      |
| Mis cursos               | Con las          | selecciona     | das                     | Bloqueo                        | ir entregas                     | • Ir         |          |                           |                      |                  |                                |                                     |                         |                      |
| Administración del sitio |                  |                |                         |                                |                                 | -            |          |                           |                      |                  |                                |                                     |                         |                      |
|                          | ▼ Opcior         | hes            |                         |                                |                                 |              |          |                           |                      |                  |                                | Activar Wind<br>Ve a Configuraci    | iows<br>ón para activar |                      |
|                          | Tareas po        | r página       |                         | 10 .                           |                                 |              |          |                           |                      |                  |                                |                                     |                         |                      |

Nos mandara a una pagina como se muestra en la siguiente imagen, en la cual podremos evaluar al alumno, así como hacer comentarios sobra la tarea.

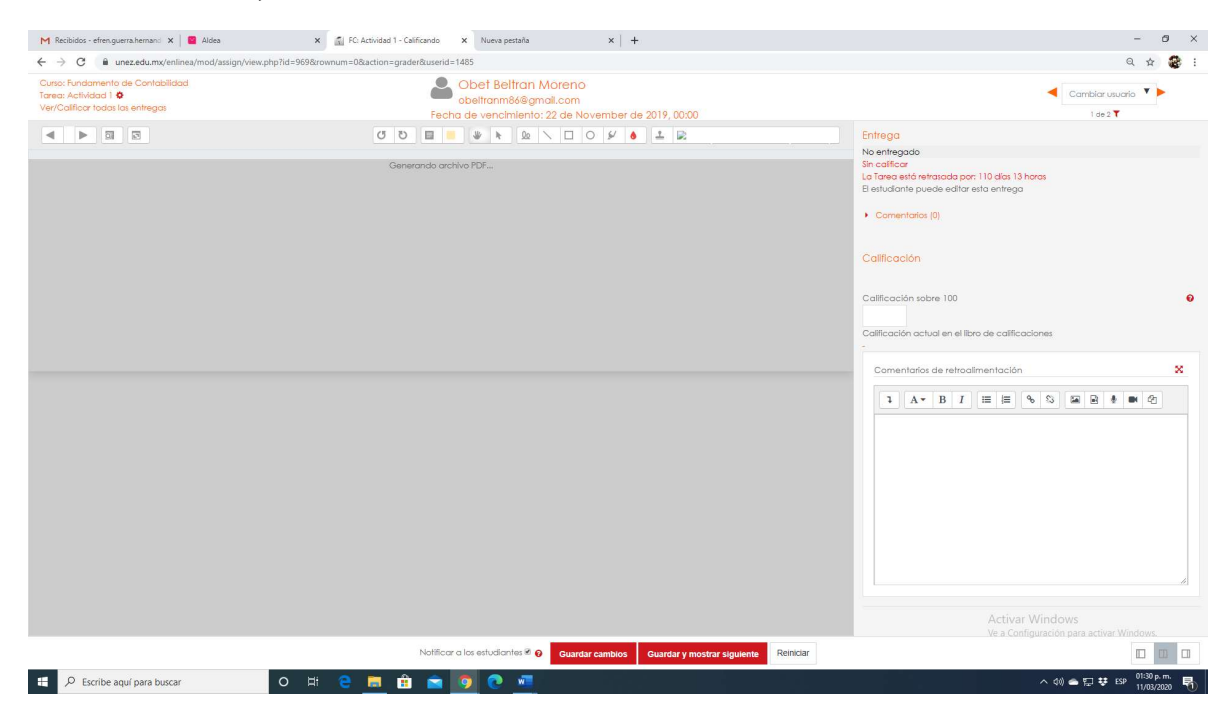

#### **Exámenes** Parciales

Existen dos exámenes parciales por cada curso los cuales se encuentran identificados como se muestra a continuación los cuales pueden ser activados por el docente en las fechas que se marcan de acuerdo al calendario.

| 1 Recibidos (1) - efren guerra hem: 🗴 🗧 Aldea 🗙 🚮 Curso: Fundamento de Contabili 🗴 Nueva pestaña 🗴 🕂 | - 0                                                         |
|----------------------------------------------------------------------------------------------------|-------------------------------------------------------------|
| C     i unez.edu.mx/enlinea/course/view.php?id=9&inotifyeditingon=1                                  | ର୍ 🕁 🍘                                                      |
| kodrigo Gómez š/N, šectar Heróico, 64220 Mantarey, NL, Máxico 🔮 f â X                                | 🛔 🗩 Efren Querra Hernandez 🐣 🍷                              |
| erricipantes                                                                                         |                                                             |
| 🛡 Insignias 🕂 📄 Tema: Las cuentas Contables y sus Clasificaciones 🖌                                  | Follow -                                                    |
| 🧭 Competencias 🕂 🚚 Actividad 3 🖋                                                                     | Editor - 🛓 🗹                                                |
| 🗏 Catticaciones 🕂 🗎 Criterios a evaluar 🖊                                                            | Editor 👻 🗹                                                  |
| E Blenvenido                                                                                         | + Añade una actividad o un recurso                          |
| Di Semana I                                                                                          |                                                             |
| Semana 2     Momontado a ko subdantes                                                                | Editar 👻                                                    |
| 🗅 Semana 3                                                                                           | Mostrar semana                                              |
| C) Semana 4                                                                                          | order semicinal                                             |
| 🗅 Semana 5                                                                                           |                                                             |
| Semana 6                                                                                             |                                                             |
| Semana 7 Primer Parcial                                                                              |                                                             |
| & Área personal                                                                                      |                                                             |
| nicio del sitio                                                                                      |                                                             |
| 🗎 Calendario 🕂 📝 Primer paralal 🖊                                                                    | Editor 🔫 👗 🗹                                                |
| C Archives privades                                                                                  | + Añade una actividad o un recurso                          |
| ★ Mis cursos                                                                                         | Editar 💌                                                    |
| Administración del sitio                                                                             |                                                             |
| Agrega un bloque                                                                                     | Activar Windows<br>Ve a Configuración para activar Windows. |
| 🔎 Escribe aquí para buscar 🛛 O 🖂 🖻 🔚 🏦 🚖 🧿 💽 🚾                                                       | へ (4) 合 短 琴 ESP 01:36 p.m. 馬                                |

#### Calificaciones

Para poder tener acceso a las calificaciones se mostrará a continuación los pasos para poder visualizar lo antes mencionado.

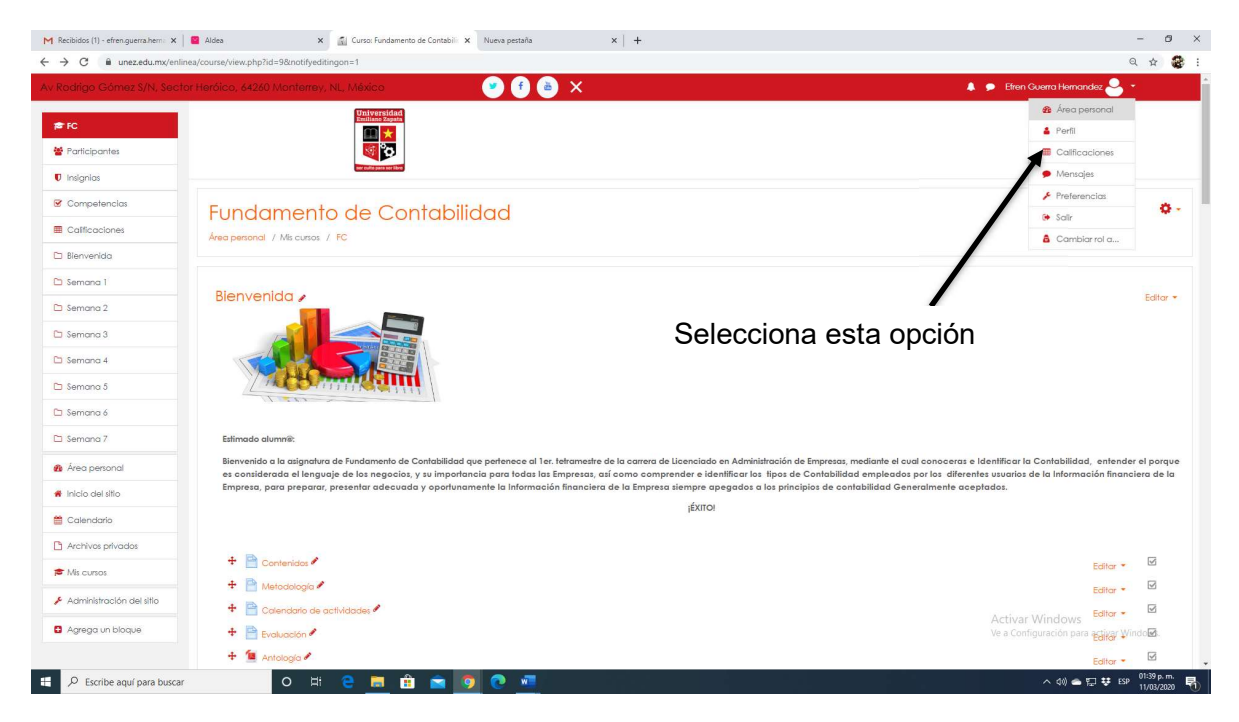

| Recibidos (1) - efren.guerra.hem: X  | Aldea X Galificaciones - Efren Guerra Herr X Nueva pestaña X +               | - 0 .                                    |
|--------------------------------------|------------------------------------------------------------------------------|------------------------------------------|
| Rodrigo Gómez S/N, Seo               | ner Herólico, 64260 Monterrey, NL, Máxico 😯 🕂 💩 🗙                            | 🐥 🏓 Efren Guerra Hernandez 🐣 🔹           |
| 🕫 Área personal                      | trainers (dat)<br>knows 2000                                                 |                                          |
| <ul> <li>Inicio del sitio</li> </ul> |                                                                              |                                          |
| 🗎 Calendario                         |                                                                              |                                          |
| ) Archivos privados                  |                                                                              |                                          |
| Mis cursos                           |                                                                              |                                          |
| Administración del sitio             |                                                                              |                                          |
| Agrega un bloque                     | Área personal / Calificaciones                                               |                                          |
|                                      | Currer que estav enceñando                                                   |                                          |
|                                      | Nombre del curso                                                             |                                          |
|                                      | Fundamento de Contabilidad                                                   |                                          |
|                                      |                                                                              |                                          |
|                                      | Resumen de conservación de datos<br>Descanar la nan para disoglithos móviles |                                          |
|                                      | Selecciona la materia                                                        |                                          |
|                                      | deseede                                                                      |                                          |
|                                      | ueseaua                                                                      |                                          |
|                                      |                                                                              |                                          |
|                                      |                                                                              |                                          |
|                                      |                                                                              |                                          |
|                                      |                                                                              | Activar Windows                          |
|                                      |                                                                              |                                          |
|                                      |                                                                              | Ve a Configuración para activar Windows. |

En esta ventana se visualizan los alumnos dentro del curso asi como las calificaciones de las actividades y los parciales, en esta sección se cuenta con diferentes herramientas como: exportar a EXCEL, informes generales, historial de calificaciones etc.

| Recibidos (1) - efren.guerra.hem | 🗙 📔 Aldea 🛛 🗙                                                      | Calificaciones: Vista 🗙 🗙           | Nueva pestaña         | ×   +                  |                |        |                       |                     |                      | - 0 ×                                 |
|----------------------------------|--------------------------------------------------------------------|-------------------------------------|-----------------------|------------------------|----------------|--------|-----------------------|---------------------|----------------------|---------------------------------------|
| - > C 🔒 unez.edu.mx/d            | enlinea/grade/report/grader/index.php?                             | id=9                                |                       |                        |                |        |                       |                     |                      | Q 🕁 🎯 :                               |
|                                  |                                                                    |                                     | 💌 🕈 💩                 | X                      |                |        |                       |                     | 🗩 Efren Guerra Her   | nandez 🐣 🔹                            |
| 🖻 FC                             |                                                                    | Universidad<br>Emiliano Zapata      |                       |                        |                |        |                       |                     |                      |                                       |
| Participantes                    |                                                                    |                                     |                       |                        |                |        |                       |                     |                      |                                       |
| Insignias                        |                                                                    |                                     |                       |                        |                |        |                       |                     |                      |                                       |
| Competencias                     | Fundament                                                          | to de Contabilic                    | ad : Vist             | a: Prefer              | encias: I      | nforme | e del califi          | cador               |                      |                                       |
| Calificaciones                   | Área personal / Mis cursos                                         | / FC / Calificaciones / Administra  | ción de calificacione | es / Informe del cal   | ficador        |        |                       |                     |                      | Activar edición                       |
| 🗅 Blenvenida                     |                                                                    |                                     |                       |                        |                |        |                       |                     |                      |                                       |
| 🗅 Semana 1                       | Informo dol or                                                     | alificador                          |                       |                        |                |        |                       |                     |                      |                                       |
| 🗅 Semana 2                       | Vista Castla reación                                               | Ficalar Latrar Importar             | iventer               |                        |                |        |                       |                     |                      |                                       |
| 🗅 Semana 3                       | visid Configuration                                                | cacolos centos importar s           | 2. portor             |                        |                |        |                       |                     |                      |                                       |
| 🗅 Semana 4                       | Informe del calificador                                            | Historial de calificación Informe d | ie resultados Info    | rme general Visto      | Simple Usuario |        |                       |                     |                      |                                       |
| 🗅 Semana 5                       | Todos los partici                                                  | pantes:2/2                          |                       |                        |                |        |                       |                     |                      |                                       |
| 🗅 Semana 6                       | Nombre Todos A B C                                                 | DEFGHIJKLMN                         | NOPQRS                | TUVWXY                 | 2              |        |                       |                     |                      |                                       |
| 🗅 Semana 7                       | Apelido(s) Todos A B C                                             | CDEFGHIJKLMN                        | NOPGR                 | s tuvw x               | ( 2            |        |                       |                     |                      |                                       |
| Area personal                    |                                                                    |                                     | Fundamento de Co      | entabil <mark>-</mark> |                |        |                       |                     |                      |                                       |
|                                  | Nombre / Apelido(s) *                                              | Dirección de correo                 | 🌡 Actividad 1 🗢 🥖     | Actividod 2 🗢          | Actividad 3 🕯  | Primer | r parcial 🗢 🖌 🍶 Activ | idad 4 🕈 🖋 🍶 Activi | idad 5 🗢 🖋 🍶 Activid | ad 6 🗢 🖋 🚽 Segundo parcia             |
| Inicio del sifio                 | Obet Beltran Moreno                                                | 🖩 🥖 obeltranm86@gmail.com           |                       |                        |                |        | -Q                    |                     |                      |                                       |
| 🗮 Calendario                     | Alejandro Vazquez<br>Gonzalez                                      | 🖩 🖋 alejandro_vglez@hotmail.com     |                       |                        |                |        | Q                     |                     |                      |                                       |
| Archivos privados                |                                                                    | Promedio general                    |                       |                        |                |        |                       |                     |                      |                                       |
| 🗯 Mis cursos                     |                                                                    |                                     |                       |                        |                |        |                       |                     |                      |                                       |
| 🗲 Administración del sitio       | Resumen de conservación de da<br>Descargar la app para dispositiva | stas<br>os móviles                  |                       |                        |                |        |                       |                     |                      |                                       |
| Agrega un bloque                 |                                                                    |                                     |                       |                        |                |        |                       |                     | Ve a Configuración p | »<br>ara activar Windows.             |
| _                                | _                                                                  |                                     |                       |                        |                |        |                       |                     |                      |                                       |
| P Escribe aquí para bus          | car O 🖽                                                            | 🗧 🚊 🚊 🧕                             | 0                     |                        |                |        |                       |                     | ~ di) d              | • 5⊒ 撃 ESP 01:41 p.m.<br>11/03/2020 📆 |

# Participantes

En este bloque es posible enviar mensajes o notas de forma masiva. A diferencia del bloque Usuarios en Línea, que solo es viable enviar mensajes a un solo usuario.

| 🖽 Calificaciones    | Particip       | antes                                   |                               |              |               |                        | Ó                   |
|---------------------|----------------|-----------------------------------------|-------------------------------|--------------|---------------|------------------------|---------------------|
| 🗅 Bienvenida        | No se aplicaro | on filtros                              |                               |              |               |                        | Matricular unuming  |
| 🗅 Semana 1          | Buscar palab   | ra clave o seleccionar filtro 🛛 🔻       |                               |              |               |                        | Matricular Usuarios |
| 🗅 Semana 2          | Número de pa   | rticipantes: 3                          |                               |              |               |                        |                     |
| 🗅 Semana 3          | Nombre Todo    | S A B C D E F G H I J K L               | M N Ñ O P Q B S T U V W I Y   | Z            |               |                        |                     |
| 🗅 semana 4          | Apellido(s)    | dos a b c d e f g h i j k               | L M N Ñ O P Q R S T U V W X Y | Z            |               |                        |                     |
| 3 semana 5          |                |                                         |                               |              |               |                        |                     |
| 3 Semana 6          | Seleccionar    | Nombre / Apellido(s)                    | Dirección de correo           | Roles        | Grupos        | Último acceso al curso | Estatus<br>🕳        |
| Semana 7            |                | Alejandro Vazquez Gonzalez              | alejandro_vglez@hotmail.com   | Estudiante 🌶 | No hay grupos | 1 día 2 horas          | Activo 🖯 🔅 🔟        |
| Área personal       | 0              | Myriam Coreyce Rores                    | mycoreyce.fm@gmail.com        | Profesor 🤌   | No hay grupos | 6 horas 1 minutos      | Activo 😫 🏶 🏛        |
| Inicio del sitio    | 0              | Sobet Beltran Moreno                    | obeltranm86@gmail.com         | Estudiante 🌶 | No hay grupos | 9 horas 24 minutos     | Activo 😫 🛱 🖞        |
| Calendario          |                |                                         |                               |              |               |                        |                     |
| ) Archivos privados | Seleccionar to | odos No seleccionar ninguno Con los usu | arios seleccionados Begir     | 4            |               |                        |                     |

A manera de conclusión, explicamos brevemente el significado de los íconos que es posible encontrar al ingresar a un curso en la siguiente tabla

| Icono    | Descripción                                                                                                    |
|----------|----------------------------------------------------------------------------------------------------|
| ļ        | Foro: Tiene como objetivo principal interactuar directamente con los participantes inscritos en el curso, a excepción del Foro Novedades, en el cual solo el docente puede escribir para dar realimentación. |
| P        | Etiqueta: Representa una página donde es posible encontrar mapas<br>mentales o instrucciones de cómo llevar el curso.                                                                                        |
|          | Página web: Es un link de acceso a una página que el diseñador del<br>contenido seleccionó; este link puede ser un video de YouTube o un<br>artículo y puede ser consultado en cualquier                     |
|          | Examen: Este ícono representa la elaboración de un examen o<br>cuestionario en plataforma.                                                                                                    |
| <b>A</b> | Entrega de Tarea: En este espacio se sube el archivo correspondiente<br>a la tarea de la sesión.                                                                                                    |
| 1        | Archivo formato PDF: Para su lectura es necesario que se tenga<br>instalado un programa especial, el más común y utilizado es Acrobat<br>Reader 7.0 o superior.                                              |
| W        | Archivo formato Word: Es necesario que se tenga instalado Office<br>2007 o superior.<br>Nota: Para archivos en Excel o PowerPoint, el ícono es el sugerido                                                   |
|          | Archivo Zip: Esta imagen significa que al dar clic se descargarán una serie de documentos comprimidos en formato ".zip".                                                                                     |
| 6        | Archivo de audio: Este ícono representa un podcast en plataforma.                                                                                                    |